# Jak vytvářet testy v LMS Moodle

(několik základních bodů)

#### Co bude popsáno:

#### 1. Vytvoření banky úloh v kurzu

- A) vytvoření banky úloh
- B) tvorba jednotlivých otázek
- 2. Připravení prázdného testu
- 3. Naplnění testu otázkami z banky úloh
- 4. Zjištění výsledků studentů

#### 1A: Vytvoření banky úloh v kurzu

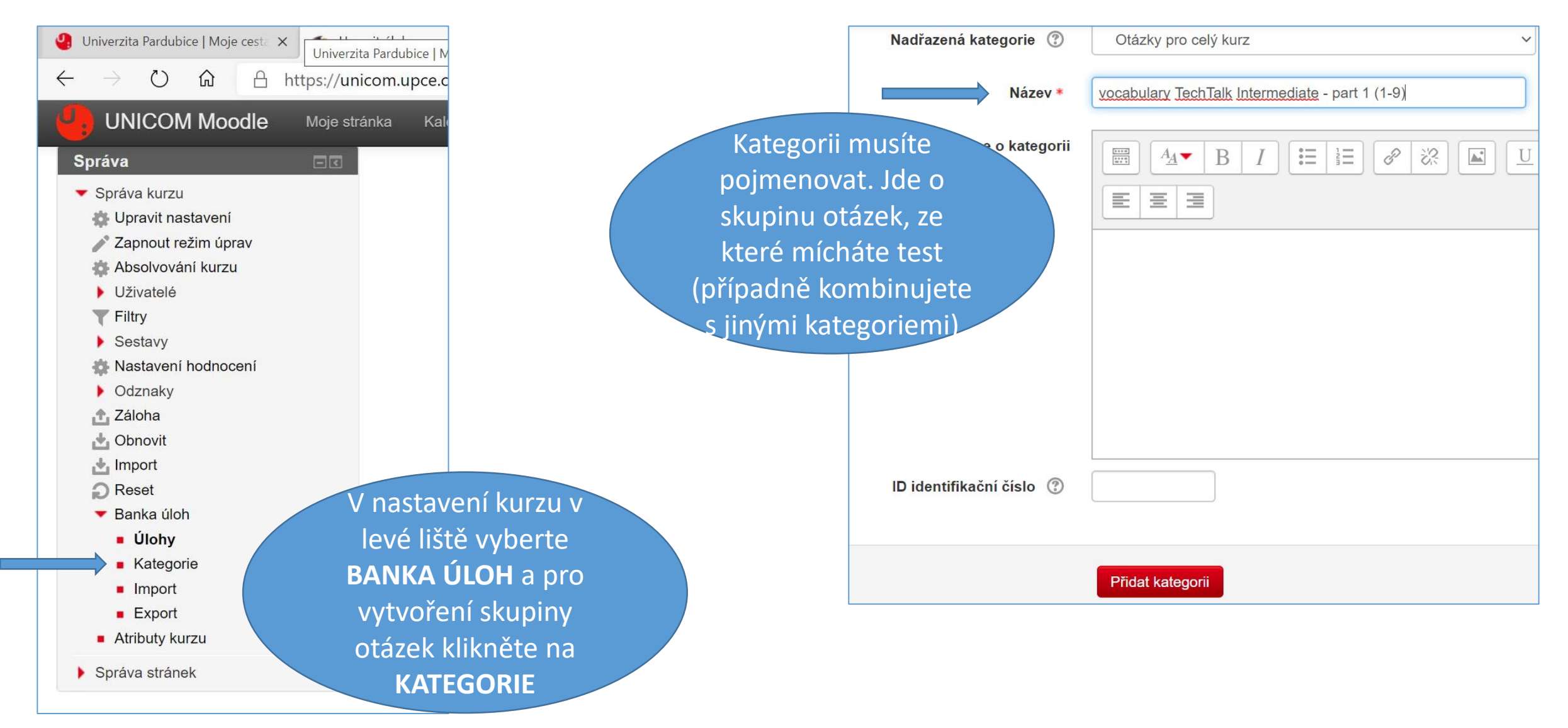

#### 1A: Vytvoření banky úloh v kurzu

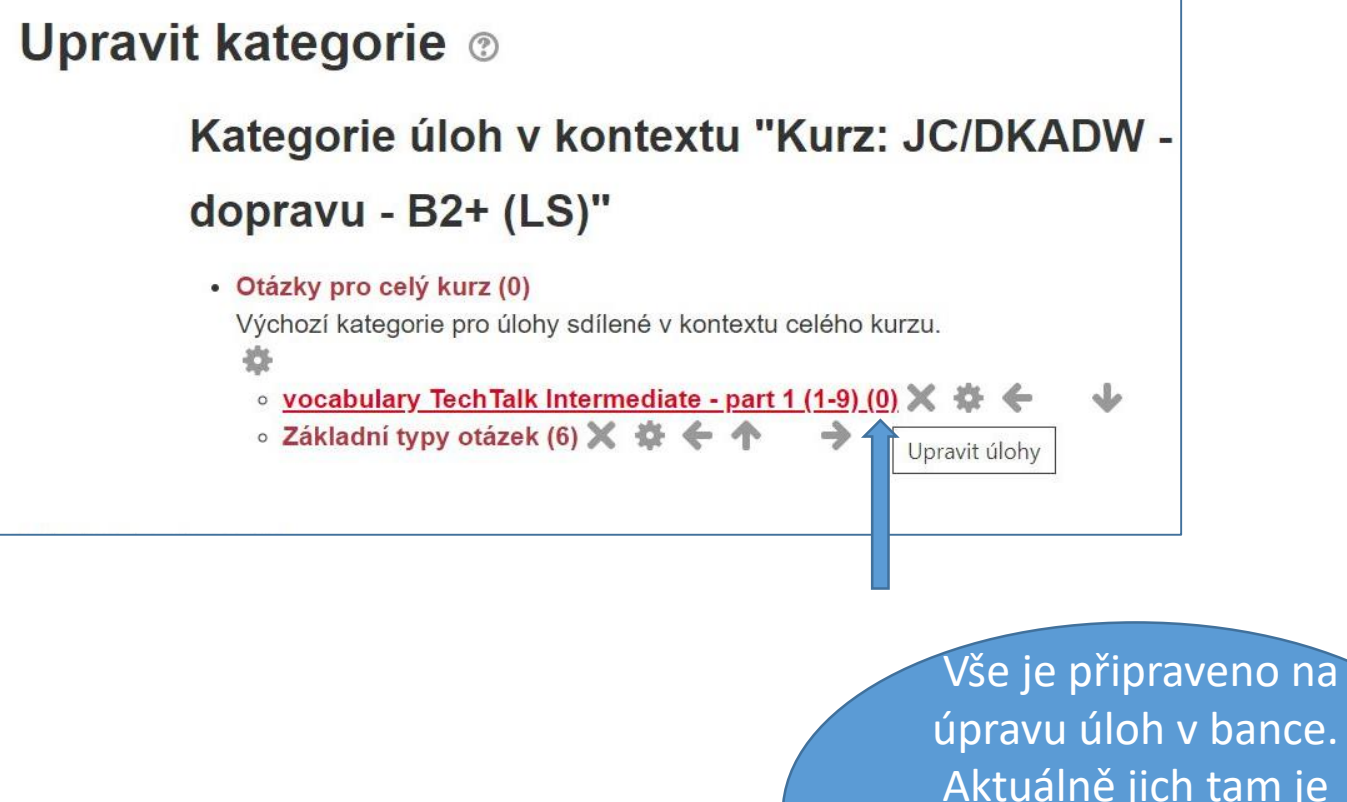

úpravu úloh v bance. Aktuálně jich tam je "nula", takže klikněte na (0) pro zadání první otázky.

#### Banka úloh

| vocabulary TechTalk Intermediate - part 1 (1-9)<br>Nebyly použity žádné filtry značek<br>Filtrovat podle značek<br>Zobrazit text úlohy v seznamu úloh<br>Možnosti hledání<br>Vytvořit novou testovou úlohu |   |
|----------------------------------------------------------------------------------------------------|---|
| Nebyly použity žádné filtry značek<br>Filtrovat podle značek  Zobrazit text úlohy v seznamu úloh<br>Možnosti hledání<br>Vytvořit novou testovou úlohu                                                      | ~ |
| Filtrovat podle značek ▼<br>Zobrazit text úlohy v seznamu úloh<br>Možnosti hledání ►<br>Vytvořit novou testovou úlohu                                                                                      |   |
| <ul> <li>Zobrazit text úlohy v seznamu úloh</li> <li>Možnosti hledání </li> <li>Vytvořit novou testovou úlohu</li> </ul>                                                                                   |   |
| Vytvořit novou testovou úlohu                                                                                                    |   |
|                                                                                                    |   |
| Po předchozím kliknutí<br>na "Upravit úlohy" se<br>objeví toto. Vy<br>potvrdíte "Vytvořit                                                                                                    |   |

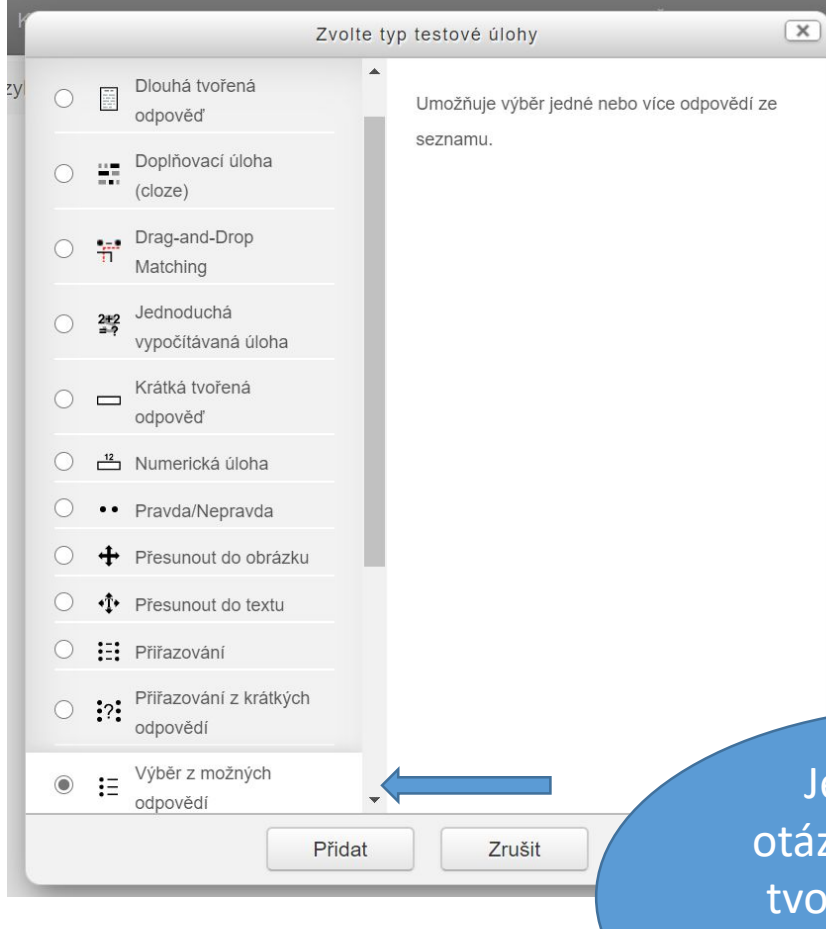

Je spousta typů otázek, ale např. pro tvorbu otázky typu "multiple-choice" vyberete toto:

|                                                                                                    | 7                                                                             |
|----------------------------------------------------------------------------------------------------|-------------------------------------------------------------------------------|
| Název úlohy * 21                                                                                                    |                                                                               |
| Text úlohy *       Image: A_A        B       Image: Image: A_A        B       Image: Image: A_A        Image: Image: A_A        Image: Image: A_A        Image: Image: A_A        Image: Image: A_A        Image: Image: A_A        Image: Image: A_A        Image: Image: A_A        Image: Image: A_A        Image: Image: A_A        Image: Image: A_A        Image: Image: Image: A_A        Image: Image: Image: A_A        Image: Image: Image: A_A        Image: Image: Image: A_A        Image: Image: Image: Image: Image: A_A        Image: Image: Ima |                                                                               |
|                                                                                                    |                                                                               |
| Choose the correct word to complete the sentence:                                                                                                    |                                                                               |
| After spraying on the adhesive, use a cloth to away the extra liquid.                                                                                                    |                                                                               |
|                                                                                                    |                                                                               |
| 1. Objeví se formulář                                                                                                    |                                                                               |
| pro tvorbu otázky.                                                                                                    | Výchozí známka * 1                                                            |
| Otázce tedy dáte název                                                                                                    | Obecná reakce (2) $A_{A} = B I = 2 2 I = 0 0 0 0 0 0 0 0 0 0 0 0 0 0 0 0 0 0$ |
| (např. číslo) a napíšete                                                                                                    |                                                                               |
| text otázky:                                                                                                    |                                                                               |
| text otazky.                                                                                                    |                                                                               |
|                                                                                                    |                                                                               |
|                                                                                                    |                                                                               |
| 2. Do dalšího pole                                                                                                    |                                                                               |
|                                                                                                    |                                                                               |
| отахку піјак                                                                                                    |                                                                               |
| nezasahujte a nechte                                                                                                    | ID identifikační číslo 💿                                                      |
| dle původního                                                                                                    | Jedna nebo více odpovědí? Jen jedna odpověď 🗸                                 |
| nastavení.                                                                                                    | Promíchat volby? ③                                                            |
|                                                                                                    | Formát číslování možností a., b., c., V                                       |

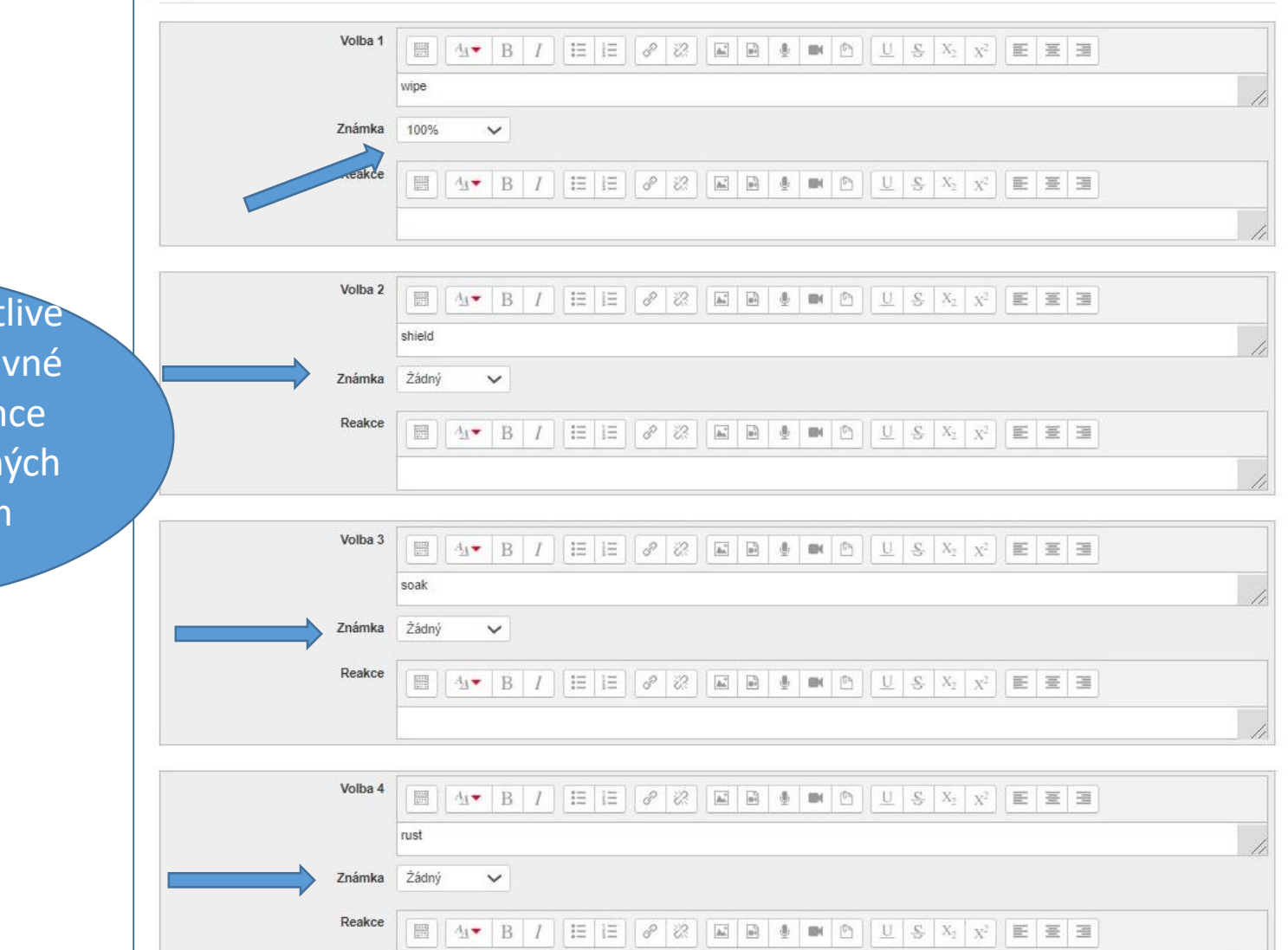

 Zadávejte jednotlive odpovědi. U té správné zaklikněte ve známce "100%", u nesprávných "Žádný" (předem nastaveno)

| Komh   | Přídat další 3 odpovědi              |
|--------|--------------------------------------|
| Romb   |                                      |
| Nasta  | vení pro vícero pokusů               |
| Štítky |                                      |
| Vytvo  | reno / naposledy upraveno            |
|        |                                      |
|        | Uložit změny a pokračovat v úpravách |
|        |                                      |
|        | Uložit změny Zrušit                  |
|        |                                      |
|        |                                      |
|        | 4. Otázka se uloží                   |
|        | kliknutím na "Uložit                 |
|        | změny"                               |
|        |                                      |

| Vyberte kategorii:                                     | F.                                                       | Takto si postuppo                                                |
|--------------------------------------------------------|----------------------------------------------------------|------------------------------------------------------------------|
| vocabulary TechTalk Intermediate -                     | part 1 (1-9) (57)                                        | /tvoříte skupinu                                                 |
| Nebyly použity žádné filtry značek                     | otáz                                                     | ek, tzv. "Kategorii"                                             |
| Filtrovat podle značek                                 | (zo                                                      | le má 57 otázek,                                                 |
| Zobrazit text úlohy v seznamu úloh<br>Možnosti hledání | každ                                                     | á otázka má název<br>konkrétní číslo)                            |
| Vytvořit novou testovou úlohu                          |                                                          |                                                                  |
| Ctázka                                                 | Vytvořeno uživatelem<br>Křestní jméno / Příjmení / Datum | Naposledy změněno uživatelem<br>Křestní jméno / Příjmení / Datum |
| □ ፤Ξ 01                                                | Pavel Brebera<br>26. září 2014, 10.20                    | Pavel Brebera<br>26. září 2014, 10.24                            |
| Choose the correct word to complete                    | the sentence:                                            |                                                                  |
| Manufacturers usually offer a/an                       | that says they will repair or replace a pro              | oduct if it breaks within a certain time                         |
| □ ⋮∃ 02                                                | Pavel Brebera<br>26. září 2014, 10.22                    | Pavel Brebera<br>26. září 2014, 10.22                            |
| Choose the correct word to complete                    | the sentence:                                            |                                                                  |
|                                                        | • • • • • • • • • • • • • • • • • • •                    | Pavel Brebera<br>26. září 2014, 10.25                            |
| Choose the correct word to complete                    | the sentence:                                            |                                                                  |
| The of a product is the amo                            | ount of time it remains useful before it wears ou        | t.                                                               |
| □ ⋮Ξ 04                                                | Section 26. září 2014, 10.27                             | Pavel Brebera<br>26. září 2014, 10.27                            |
| Choose the correct word to complete                    | the sentence:                                            |                                                                  |
| Something that weight a lot can be described           | ribed as .                                               |                                                                  |

| Správa 🖃 🕄                         | <ul> <li>B1 reading GF 09 (1) X ↔ ← ↑ ↓ →</li> <li>B1 reading GF 10 (1) X ↔ ← ↑ ↓ →</li> </ul>                      | břit |
|------------------------------------|----------------------------------------------------------------------------------------------------|------|
| ✓ Správa kurzu                     | ◦ B1 reading GF-nový 01 (1) X ☆ ← ↑ ↓ →                                                                             | i i  |
| 🎂 Upravit nastavení                | ∞ B1 reading GF-nový 02 (1) X A ← ↑ ↓ →                                                                             |      |
| Zapnout režim úprav                | B1 reading GF-nový 03 (1) X ♀ ← ↑ ↓ → Kopírovat do nov                                                              | vých |
| Absolvování kurzu                  | • B1 reading GF-nový 04 (1) 🗙 🏶 🗲 🋧 🔶 🔶                                                                             | oky  |
| <ul> <li>I lživatelé</li> </ul>    | B1 reading GF-nový 05 (1) X ☆ ← ↑ ↓ →   Kur zu pro datstr                                                           | ΟΚΥ, |
|                                    | B1 reading GF-nový 06 (1) X X ← ↑ ↓ →     Což je praktické                                                          | . ♡. |
| Filuy                              | ○ vocabulary Moodle - Careers (59) X A ← ↑ ↓ →                                                                      |      |
| Sestavy                            | ∘ vocabulary Moodle - Logistics (49) 🗙 🛠 🗲 🛧 🕹 🌧                                                                    |      |
| 🔹 Nastavení hodnocení              | ∘ vocabulary Moodle - Marketing (48) 🗙 🏘 🗲 🛧 🕹 🔿                                                                    |      |
| Odznaky                            | ∘ vocabulary Moodle - Finance (54) 🗙 🏶 🗲 🛧 🕹 🔶                                                                      |      |
| 📩 Záloha                           | ∘ vocabulary Moodle - IT (74) 🗙 🏶 🗲 🛧 🕹 🔶                                                                           |      |
|                                    | ∘ vocabulary Moodle - Law (60) 🗙 🍄 🗲 ↑ 🛧 →                                                                          |      |
|                                    | ○ vocabulary Moodle - Materials (60) X ♀ ← ↑ ↓ →                                                                    |      |
|                                    | ∘ vocabulary TechTalk Intermediate - part 1 (1-9) (57) 🗙 🛠 ← ↑ 👽 →                                                  |      |
| Reser                              | ∘ vocabulary TechTalk Intermediate - part 2 (10-18) (40) 🗙 🌣 ← 个 👽 →                                                |      |
| ▼ Banka úloh                       | ∘ vocabulary Engineering 1 (identické s Moodle) (145) 🗙 🏶 🗲 🛧 🕹 🏓                                                   |      |
| <ul> <li>Úlohy</li> </ul>          | ∘ vocabulary Technology 1 (identické s Moodle) (182) 🗙 🗱 🗲 🛧 🕹 🌧                                                    |      |
| Kategorie                          | ∘ vocabulary Technology 2 (identické s Moodle) (204) 🗙 🔅 🗲 🛧 🕹 🔶                                                    |      |
| Import                             | <ul> <li>vocabulary DPADG jen z modulů Technical words of the week (úplně bez slovíček z CEE 1-4) (98) X</li> </ul> |      |
| Export                             | やイナイン                                                                                                    |      |
| Soubory kurzu                      | <ul> <li>vocabulary DPADH jen z modulu Technical words of the week (uplne bez slovicek z CEE 5-9) (82) X</li> </ul> |      |
| <ul> <li>Atributy kurzu</li> </ul> | <ul> <li>vocabulary ien Cambridge English for Engineering 1-4 (bez dodatečných modulů v Moodlu) (41) X</li> </ul>   |      |
|                                    |                                                                                                    |      |
| Správa stránek                     | ∘ vocabulary jen Cambridge English for Engineering 5-9 (bez dodatečných modulů v Moodlu) (33) 🗙                     |      |

Kategorií si můžete

| ost |
|-----|
| 10  |

Máte-li vytvořenou jednu nebo několik kategorií, které chcete mít v testu, je třeba vytvořit nejprve prázdný test.

 Test můžete v kurzu vložit do jakéhokoli tématu kliknutím na **PŘIDAT ČINNOST** a výběrem volby **TEST**.

| <ul> <li>Přidat studijní materiál </li> <li>Zkouškový test</li> </ul> | 3 | Přednáška<br>Slovník<br>Test<br>Úkol<br>Úkol Turnitin 2<br>Wiki<br>Workshop |   | • |
|-----------------------------------------------------------------------|---|-----------------------------------------------------------------------------|---|---|
| Přidat studijní materiál v                                            | 3 | Přidat činnost                                                              | ~ |   |

| Vřidání nov      | činnosti (Te | st - Zkoušk                                                                                                    | kový test | ) 💿 |              |
|------------------|--------------|----------------------------------------------------------------------------------------------------|-----------|-----|--------------|
| Obecná nastavení |              |                                                                                                    |           |     | Rozbalit vše |
|                  | DPADV: 18/12 | /2019, 8:00 - 9:30, CB-                                                                                                    | 03006     |     |              |
|                  |              | $\begin{array}{c c} B & I \\ \hline \vdots \\ \hline \vdots \\ \hline \hline \vdots \\ \hline \hline \vdots \\ \hline \hline \vdots \\ \hline \hline \vdots \\ \hline \hline \vdots \\ \hline \hline \vdots \\ \hline \hline \vdots \\ \hline \hline \hline \vdots \\ \hline \hline \hline \hline$ |           |     |              |
|                  |              |                                                                                                    |           |     |              |
|                  |              |                                                                                                    |           |     |              |

 Otevře se formulář pro vytvoření testu.
 Zvolte "Rozbalit vše" (pro definování parametrů testu) a napište název testu.

| <ul> <li>Časování</li> </ul> |                                              | testu kliknutím na                            |
|------------------------------|----------------------------------------------|-----------------------------------------------|
| Zpřístupnit test ③           | 18 v prosince v 2019 v 08 v 00 v 🗰 🗹 Povolit | <b>"Povolit"</b> u začátku i<br>konce testu a |
| Uzavřít test                 | 18 v prosince v 2020 v 09 v 30 v 🛗 🗹 Povolit | následným zadáním<br>času.                    |
| Časový limit ③               | 0 minut ~ D Povolit                          |                                               |
| Když vyprší čas  ③           | Otevřené pokusy jsou automaticky odeslány    | 4. Zde se vyplatí<br>zaškrtnout volbu         |
| Lhůta pro odevzdání          | 0 minut ~ Devolit                            | "Otevřené pokusy                              |
| <ul> <li>Známka</li> </ul>   |                                              | (kvůli dílčímu výsledku                       |
| Kategorie známek ③           | Nezařazeno ~ 5 7de určitě                    | při výpadcích).                               |
| Potřebná známka              | 60,00     zaškrtnout volbu "1                | <u>1"</u> u                                   |
| Povolený počet pokusů        | povolených počt<br>pokusů!!!                 | ů                                             |
|                              | (aby student měl je                          | en 1                                          |
|                              | pokus na test)                               |                                               |

Zadeite načasováni

5

| <ul> <li>Rozložení</li> </ul>    |                                  |                           |                                            |                    |
|----------------------------------|----------------------------------|---------------------------|--------------------------------------------|--------------------|
| Nová strana 🕐                    | Nikdy, všechny úlohy na jedné s  | tránce 🗸 🗋 Nyní znovu str | ánkovat 6. Při této                        | volbě roluje       |
| Metoda navigace 🕐                | Volně 🗸                          |                           | student m<br>na jedné                      | stránce (lze       |
| <ul> <li>Chování úloh</li> </ul> |                                  |                           | vybrat                                     | i formát           |
| Zamíchat v rámci úloh            | Ano 🗸                            |                           | otázka=n                                   | ová strana)        |
| Jak se úlohy chovají             | Odložený výsledek                | 7.2                       | Zde určitě zadat                           |                    |
|                                  | Zobrazit více                    | (výsle                    | <u>DZENY VYSLEDEK</u><br>dek se studentovi |                    |
| Možnosti prohlídky 💿             |                                  | obje                      | ví až po skončení                          |                    |
| V průběhu pokusu                 | Ihned po pokusu o zvládnutí test | u Později, do             | testu)                                     |                    |
| Pokus 🕐                          | Pokus                            | Pokus                     | D Pokus                                    | 8. Zde určitě nec  |
| Zda je správně (?)               | Zda je správně                   | Zda je správně            | Zda je správně                             | úplně všechno c    |
| Body 🕐                           | Body                             | Body                      | Body                                       | nůvodního nastav   |
| Konkrétní reakce (?)             | Konkrétní reakce                 | Konkrétní reakce          | Konkrétní reakce                           |                    |
| Obecná reakce (?)                | Obecná reakce                    | Obecná reakce             | Obecná reakce                              | (aby se studentu   |
| Správná odpověď ⑦                | Správná odpověď                  | Správná odpověď           | Správná odpověď                            | nezobrazovaly spra |
| Celková reakce 🕐                 | Celková reakce                   | Celková reakce            | Celková reakce                             | odnovědi při tes   |

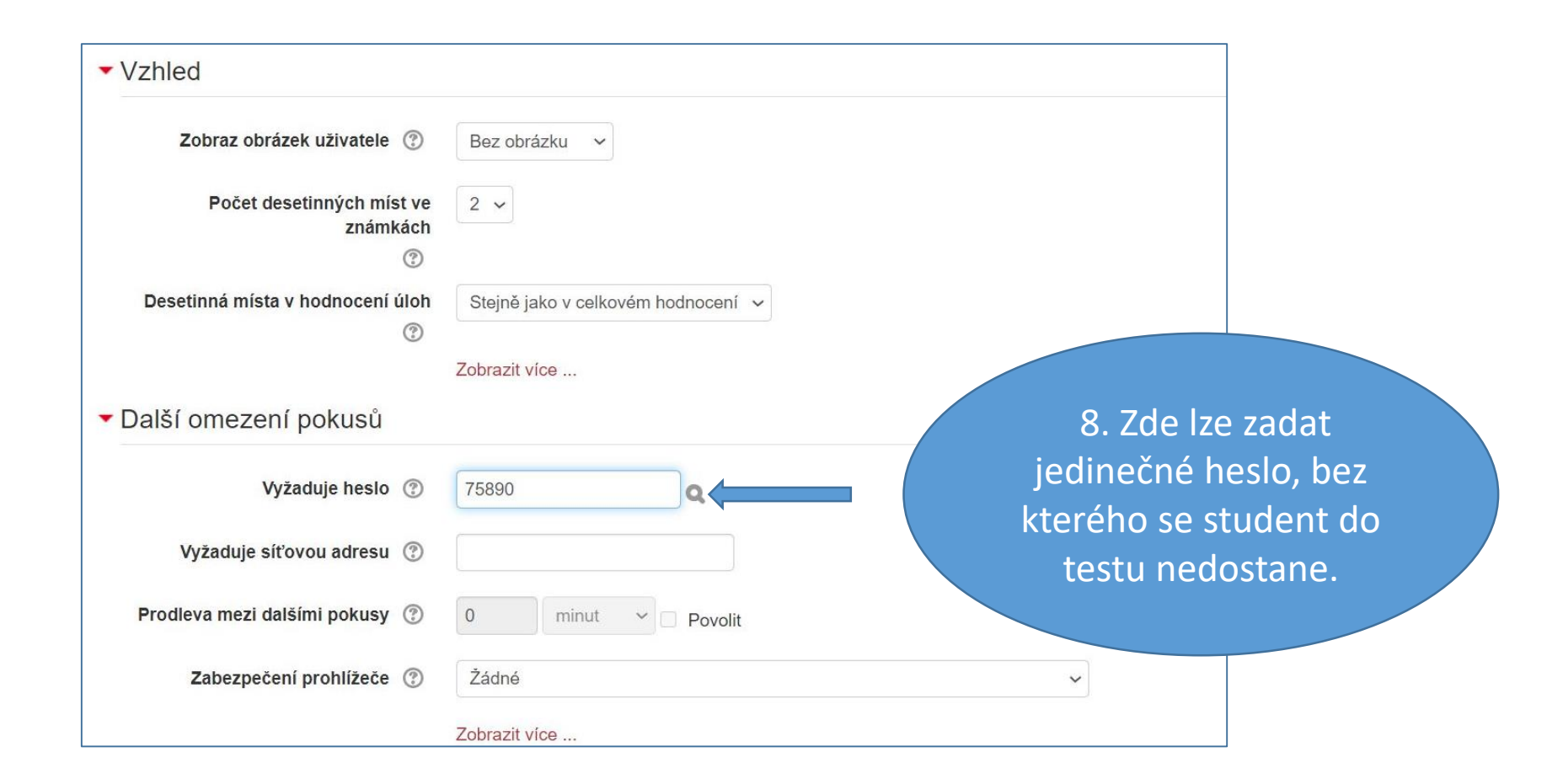

| <ul> <li>Celková reakce (?)</li> </ul> |                                                                                    |   |
|----------------------------------------|------------------------------------------------------------------------------------|---|
| Meze bodování                          | 100%                                                                               |   |
| Komentář                               | $\blacksquare 4_{A} \bullet B I := = 2 2 2 2 = 2 2 2 2 2 2 2 2 2 2 2 2 $           |   |
|                                        |                                                                                    |   |
|                                        | You have just finished THE CREDIT TEST!                                            |   |
|                                        | Your grade is "passed" (spInil).                                                   | • |
| Meze bodování                          | 59%                                                                                |   |
| Komentář                               | $\blacksquare 4 \bullet B I := 2 0 2  \blacksquare 1 0                           $ |   |
|                                        |                                                                                    |   |
|                                        | You have just finished THE CREDIT TEST!                                            |   |
|                                        | Your grade is "failed" (nespInil).                                                 | • |
| Meze bodování                          | 0%                                                                                 |   |

 9. Zde lze napsat text, který se studentovi zobrazí po odeslání testu (i podle výsledku, tj. zadaných hodnot), ale není nutné.

| Štítky                         | Žádná volba                                          |
|--------------------------------|------------------------------------------------------|
|                                | Vložte štítky                                        |
| <ul> <li>Kompetence</li> </ul> |                                                      |
| Kompetence kurzu (?)           | Žádná volba                                          |
|                                | Hledat <b>v</b>                                      |
| Po ukončení činnosti:          | Nedělat nic 🗸                                        |
|                                |                                                      |
|                                | Uložit a vrátit se do kurzu Uložit a zobrazit Zrušit |
|                                |                                                      |
|                                |                                                      |
|                                |                                                      |
|                                |                                                      |
|                                | 10. Nakonec "ULOZIT                                  |
|                                | VRATIT SE DO KURZU"                                  |
|                                |                                                      |

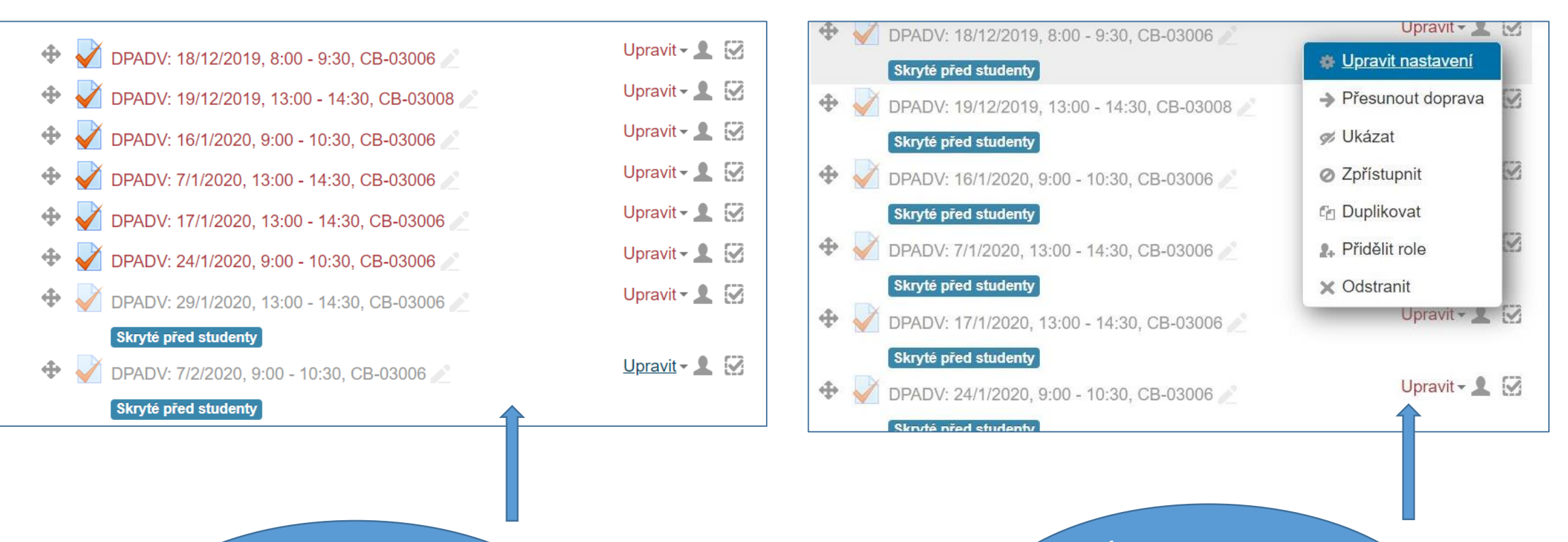

Takto se dá vytvořit v rámci jednoho kurzu spousta testů. Úprava nastavení testů, jejich skrývání a zobrazování, případně duplikace je možná přes nabídku "Upravit".

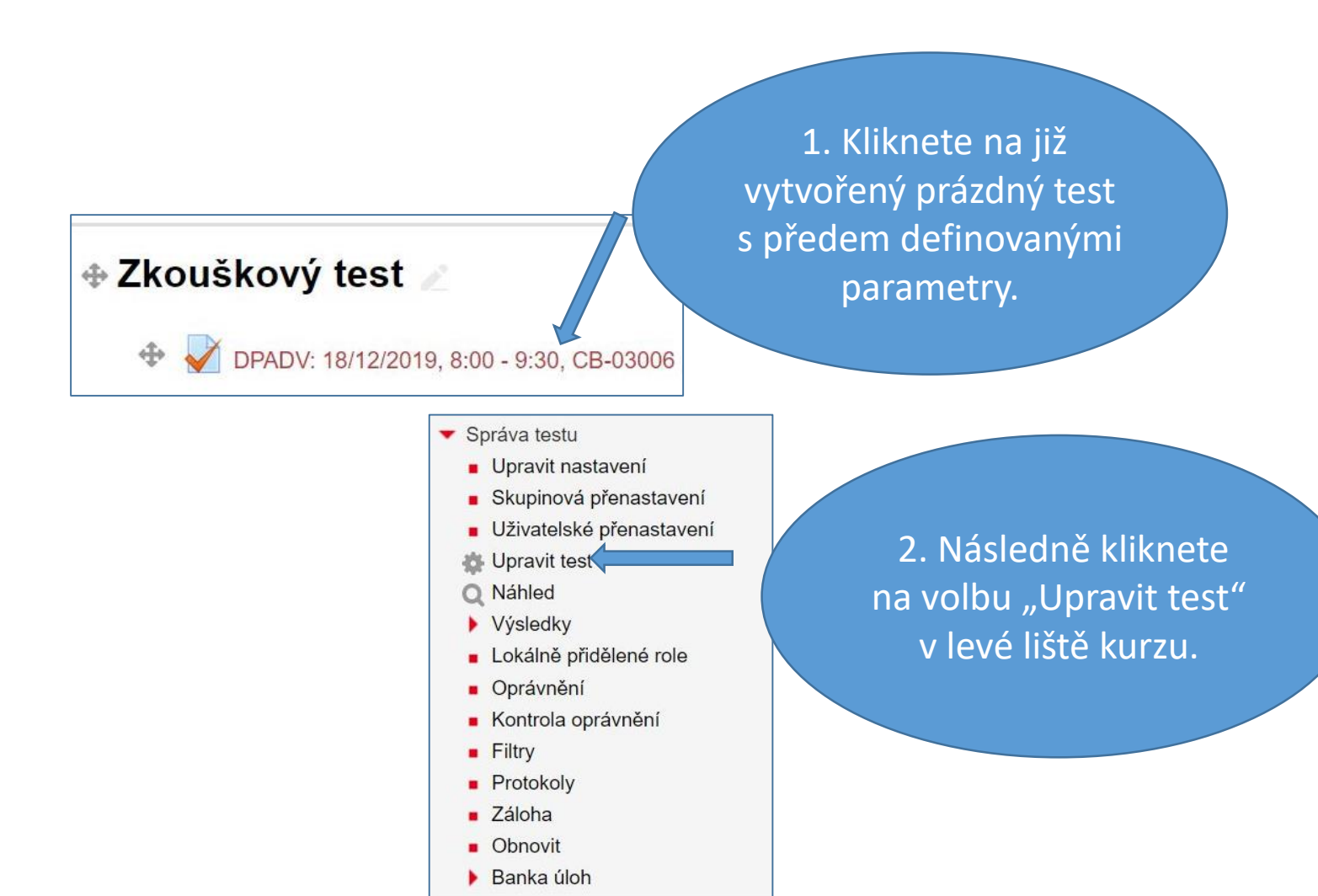

Příklad: Test o <u>50 otázkách</u> ze 3 kategorií: 20 z 1.části Techtalk, 20 z 2.část TechTalk a 10 z extra tématu Logistics

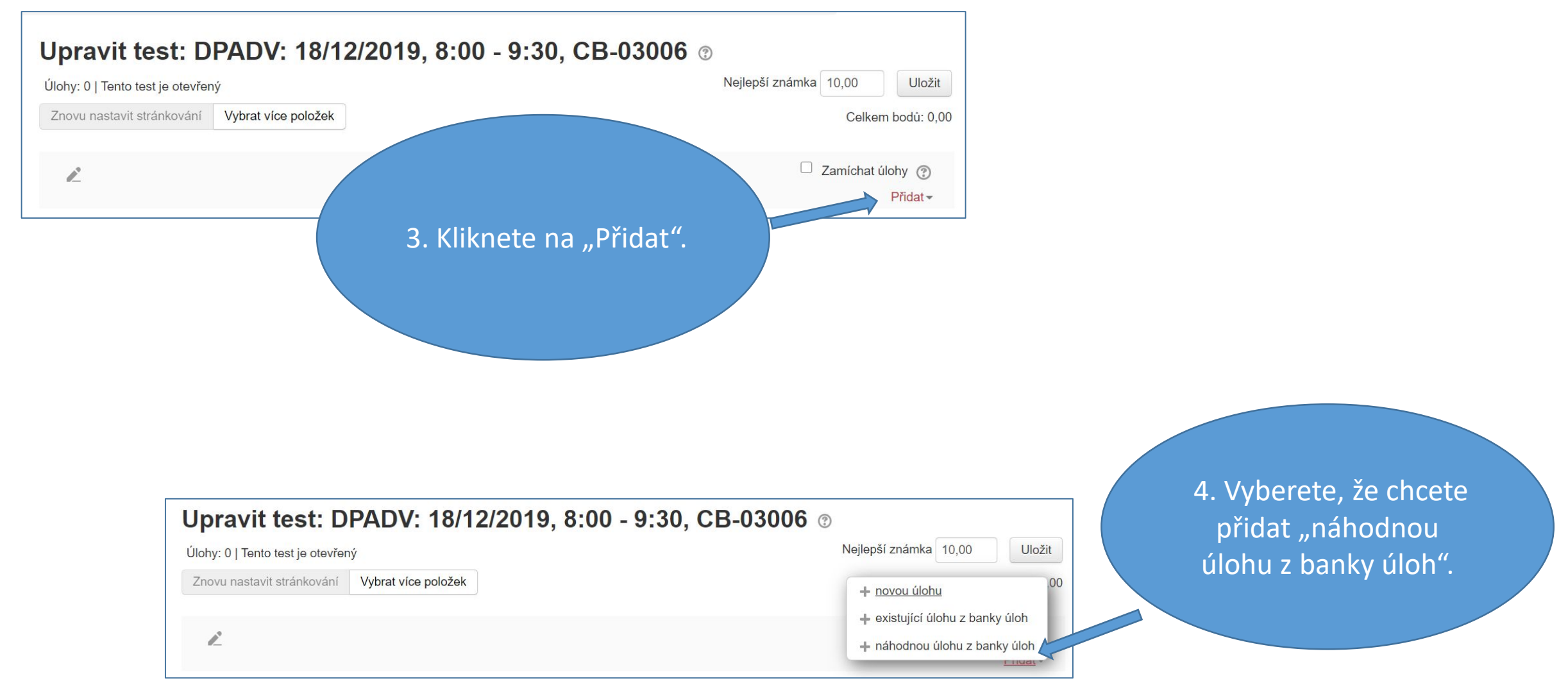

| Přídat náhodnou -                                                                                                    | otázku na konec 🛛 🔍                                                                                                    | _                                                                                            |                                                                                             |
|----------------------------------------------------------------------------------------------------|----------------------------------------------------------------------------------------------------|----------------------------------------------------------------------------------------------|---------------------------------------------------------------------------------------------|
| tá kategorie                                                                                                    |                                                                                                    |                                                                                              |                                                                                             |
| <ul> <li>5. Pro přidání 20 úloh</li> <li>z kategorie TechTalk –</li> <li>1.část je třeba kliknout</li> <li>na seznam kategorií:</li> </ul>                                                                                                    | dkategorií                                                                                                    | Existující kategorie Nová kategorie 6<br>7<br>8<br>9<br>10<br>Kategorie 20<br>30<br>40<br>50 | abulary TechTalk Intermediate - part 1 (1-9) (57)<br>zit také úlohy z podkategorií          |
| 2:<br>2: Úlohy odpovídající tomuto filtru: 0                                                                                                    |                                                                                                    | Štítky ⑦ 70                                                                                  | 7 zvolit z roletky že                                                                       |
| Přidat náhodnou otázku na konec Existující kategorie Nová kategorie                                                                                                    | dat náhodnou úlohu Zrušit                                                                                                    | Počet náhodných úl<br>Úlohy odpovídající tomuto filtru: 57                                   | chcete 20 náhodných<br>otázek z této kategorie<br>a kliknout na "Přidat<br>náhodnou úlohu". |
| Kategorie Otázky pro celý kurz<br>vocabulary Moodle - Finance (54)<br>vocabulary Moodle - IT (74)<br>vocabulary Moodle - Law (60)<br>vocabulary Moodle - Materials (60)<br>vocabulary TechTalk Intermediate - part 1 (1-9) (57)                                                                                                    | <ol> <li>6 potom vybrat z<br/>roletky příslušnou<br/>kategorii</li> </ol>                                                                                                    | <ul> <li>■ 01</li> <li>■ 02</li> <li>■ 03</li> <li>■ 04</li> <li>■ 05</li> </ul>             |                                                                                             |
| Počet náhodných úloh       vocabulary TechTalk Intermediate - part 2 (10-18) (40)         Počet náhodných úloh       vocabulary Encineering 1 (identické s Moodle) (145)         vocabulary Technology 1 (identické s Moodle) (182)       vocabulary Technology 2 (identické s Moodle) (204)         vocabulary DPADG jen z modulů Technical words of the w       vocabulary DPADH jen z modulů Technical words of the w         vocabulary jen Cambridge English for Engineering 1-4 (bez vocabulary Business Advantage - 1st semester (units 1, 3, 5)       vocabulary Business Advantage - 2nd semester (units 1, 3, 5) | reek (úplně bez slovíček z CEE 1-4) (98)<br>reek (úplně bez slovíček z CEE 5-9) (82)<br>z dodatečných modulů v Moodlu) (41)<br>z dodatečných modulů v Moodlu) (33)<br>, 4, 6, 7, 9, 10) (80)<br>5, 8, 11, 12, 13, 14) (45) |                                                                                              | Přidat náhodnou úlohu Zrušit                                                                |

| 3: Naplnění testu otázka                                                      | mizbanky úlo <sup>1</sup> 8. Ukáže se vám, ž<br>testu je celkem 2<br>bodů (tj. otázek<br>upravte ještě, že | že v<br>20<br>),<br>e |
|-------------------------------------------------------------------------------|----------------------------------------------------------------------------------------------------|-----------------------|
| Upravit test: DPADV: 18/12/2019, 8:00 - 9:30, CB-0300                         | nejlepší známka,                                                                                           | je                    |
| Úlohy: 20   Tento test je otevřený                                            | Nejlepší známka 100,00 Uložit                                                                              |                       |
| Znovu nastavit stránkování Vybrat více položek                                | Celkem bodů: 20,00                                                                                         |                       |
| <u>r</u>                                                                      | Zamíchat úlohy ③                                                                                           |                       |
| Stránka 1                                                                     | Přidat -                                                                                                   |                       |
| 🖶 💠 1 🚓 Náhodná (vocabulary TechTalk Intermediate - part 1 (1-9)) (Viz úlohy) | <b>Q X</b> 1,00 <b>∠</b>                                                                                   |                       |
| Stránka 2                                                                     | Přidat <del>-</del>                                                                                        |                       |
| 😰 💠 2 🐲 Náhodná (vocabulary TechTalk Intermediate - part 1 (1-9)) (Viz úlohy) | <b>Q X</b> 1,00 <b>∠</b>                                                                                   |                       |
| Stránka 3                                                                     | Přidat <del>-</del>                                                                                        |                       |
| 🔹 💠 3 🐲 Náhodná (vocabulary TechTalk Intermediate - part 1 (1-9)) (Viz úlohy) | <b>Q X</b> 1,00 <b>∠</b>                                                                                   |                       |
| The Stránka 4                                                                 | Přidat <del>-</del>                                                                                        |                       |
| 🔹 💠 4 🕸 Náhodná (vocabulary TechTalk Intermediate - part 1 (1-9)) (Viz úlohy) | <b>Q X</b> 1,00 <b>∠</b>                                                                                   |                       |
| Stránka 5                                                                     | Přidat-                                                                                                    |                       |
| 🕁 💠 5 🚓 Náhodná (vocabulary TechTalk Intermediate - part 1 (1-9)) (Viz úlohy) | Q X 1,00 ∠                                                                                                 |                       |
| Stránka 6                                                                     | Přidat <del>-</del>                                                                                        |                       |

9. Když chcete přidat otázky z dalších kategorií, dole pod testem znovu klikněte "Přidat" a zvolit "náhodnou úlohu".

| *    | 19 🔅    | Náhodná (vocabulary TechTalk Intermediate - part 1 (1-9)) (Viz ülohy) | + novou úlohu                   |
|------|---------|-----------------------------------------------------------------------|---------------------------------|
| Stra | ánka 20 |                                                                       | + existující úlohu z banky úloh |
| \$   | 20      | Náhodná (vocabulary TechTalk Intermediate - part 1 (1-9)) (Viz úlohy) | + náhodnou úlohu z banky úloh   |
|      |         |                                                                       | I TOM                           |

| w oo as hundrid (vocabalary reentark interinediate - part 2 (to to)) (viz alony) | ~ ~ | 1,002    |
|----------------------------------------------------------------------------------|-----|----------|
| Stránka 36                                                                       |     | Přidat-  |
| 💠 36 🕸 Náhodná (vocabulary TechTalk Intermediate - part 2 (10-18)) (Viz úlohy)   | QX  | 1,00 🖍   |
| Stránka 37                                                                       |     | Přidat-  |
| 💠 37 🕸 Náhodná (vocabulary TechTalk Intermediate - part 2 (10-18)) (Víz úlohy)   | QX  | 1,00 🖍   |
| Stránka 38                                                                       |     | Přidat - |
| 💠 38 🕸 Náhodná (vocabulary TechTalk Intermediate - part 2 (10-18)) (Viz úlohy)   | QX  | 1,00 🖍   |
| Stránka 39                                                                       |     | Přidat - |
| 💠 39 🙊 Náhodná (vocabulary TechTalk Intermediate                                 | L   |          |
|                                                                                  |     |          |

10. Stejným způsobem vyberete 20 otázek z kategorie TechTalk – 2.část a 10 z Logistics a celkem tak máte test o 50 otázkách

Stránka 40

Stránka 41 tt ⊕ 41

Stránka 42 t ↓ 42

Stránka 43

Stránka 44

Stránka 45

\*

💠 43 🚓 Náhodná (vocabulary Mo

🚓 45 🚓 Náhodná (vocabulary Mo

Ahodná (vocabulary Mo

#### Upravit test: DPADV: 18/12/2019, 8:00 - 9:30, CB-03006 @ áhodná (vocabulary TechTalk Intermedia Nejlepší známka 100.00 Úlohy: 50 | Tento test je otevřený Náhodná (vocabulary Moodle - Logistics Znovu nastavit stránkování Vybrat více položek Celkem bodů: 50,00 hodná (vocabulary Moodle - Lo

Uložit

|                        | L.                                                                              | Zamíchat | úlohy 🕐  |
|------------------------|---------------------------------------------------------------------------------|----------|----------|
| odle - Logistics) (Viz | Stránka 1                                                                       |          | Přidat - |
| odle - Logistics) (Viz | 🖕 🛧 1 🕸 🕸 Náhodná (vocabulary TechTalk Intermediate - part 1 (1-9)) (Viz úlohy) | QX       | 1,00 🖍   |
|                        | Stránka 2                                                                       |          | Přidat-  |
| odle - Logistics) (Viz | 🙀 💠 2 🕸 🕸 Náhodná (vocabulary TechTalk Intermediate - part 1 (1-9)) (Viz úlohy) | QX       | 1,00 🖍   |
|                        | Stránka 3                                                                       |          | Přidat - |
|                        | 🔹 💠 3 🕸 Náhodná (vocabulary TechTalk Intermediate - part 1 (1-9)) (Viz úlohy)   | QX       | 1,00 🞤   |

#### 4: Zjištění výsledků studentů při a po testu

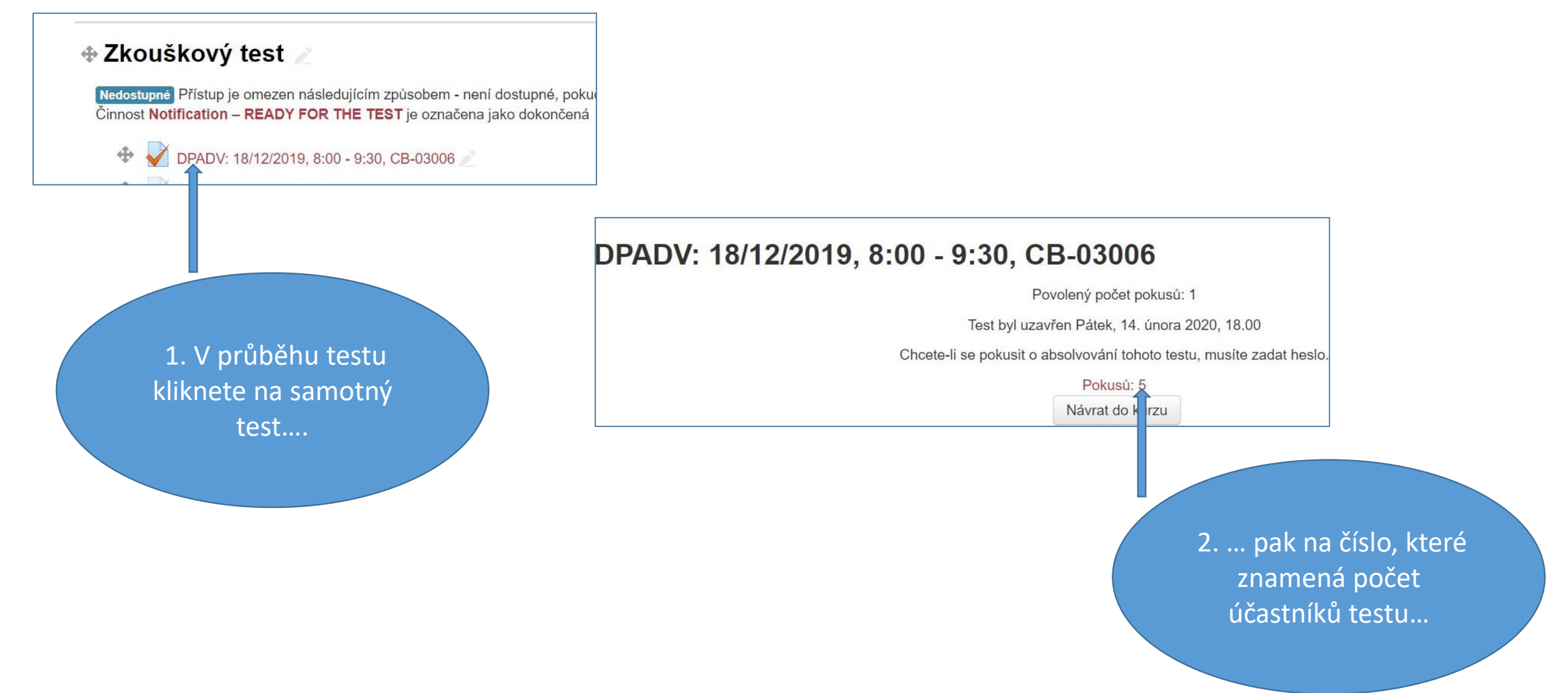

#### 4: Zjištění výsledků studentů při a po testu

okončit prohl

itulní stránka

| sa                  | Stav      | Započetí<br>testu                | Hotovo                           | Délka<br>pokusu         | Známka/100,00 |
|---------------------|-----------|----------------------------------|----------------------------------|-------------------------|---------------|
| ent.upce.cz         | Dokončeno | 18.<br>prosince<br>2019<br>08.05 | 18.<br>prosince<br>2019<br>08.33 | 28 min.<br>11<br>sekund | 88,75         |
| dent.upce.cz        | Dokončeno | 18.<br>prosince<br>2019<br>08.05 | 18.<br>prosince<br>2019<br>08.47 | 41 min.<br>39<br>sekund | 72,50         |
| ka@student.upce.cz  | Dokončeno | 18.<br>prosince<br>2019<br>08.05 | 18.<br>prosince<br>2019<br>08.45 | 40 min.<br>11<br>sekund | 98,75         |
| nt.upce.cz          | Dokončeno | 18.<br>prosince<br>2019<br>08.05 | 18.<br>prosince<br>2019<br>08.42 | 36 min.<br>36<br>sekund | 80,00         |
| /uk@student.upce.cz | Dokončeno | 18.<br>prosince<br>2019          | 18.<br>prosince<br>2019          | 30 min.<br>15           | 90,00         |

|                          | Stav             | Dokonceno                                                                                                    |
|--------------------------|------------------|----------------------------------------------------------------------------------------------------|
| 11 12 13 14              | Dokončení testu  | Středa, 18. prosince 2019, 08.33                                                                                                    |
|                          | Délka pokusu     | 28 min. 11 sekund                                                                                                    |
| 18 19 20 21              | Body             | 71,00/80,00                                                                                                    |
| · · · ·                  | Známka           | 88,75 z možných 100,00                                                                                                    |
| 25 26 27 28              | Komentář         | You have just finished the WRITTEN PART of your exam!                                                                                                    |
| 32 33 34 35<br>• • • • • |                  | The grading scale is stated below.                                                                                                    |
| 39 40 41 42              |                  | A 100% - 92%                                                                                                    |
| ~ ~ ~ ~                  |                  | B 91% - 84%                                                                                                    |
| 46 47 48 49              |                  | C 83% - 76%                                                                                                    |
|                          |                  | D 75% - 68%                                                                                                    |
| · · · ·                  |                  | E 67% - 60%                                                                                                    |
|                          |                  | F less than 60%                                                                                                    |
| 67 68 69 70              |                  | The final grade will be based not only on the score from this written test but also your teacher's evaluation of y<br>presentation "Dialogue Forum topic.". The final decision about your grade will be given to you by your teacher. |
| fku                      | Úloha 1 Chr      | use the correct word to complete the sentence.                                                                                                    |
|                          | Správně          |                                                                                                    |
|                          | Rodů 1.00 / 1.00 | process of making water clean by removing substances that are dirty harmful, etc. is called water                                                                                                    |
|                          | 164              | arta jadau z nakizaniah mažaasti                                                                                                    |
| 4 Q -                    | ₽ Vyb            | ane jednu z nabizených moznosu.                                                                                                    |
|                          | 🕸 Upravit úlohu  | a. contamination                                                                                                    |
|                          |                  |                                                                                                    |

3. Výsledky uvidíte z tabulky se studenty....

4. ...a u jednotlivých studentů i správné a chybné jednotlivé odpovědi po kliknutí přímo na "Známku".